## Virginia Department of Education

Facilities Services School Building/Construction Submission Facility Directors SSWS User Guide

> March, 2010 Revised January, 2017

## ACCESSING SSWS AND USER LOG-IN

Samples of screens ("screen-shots") are provided throughout this manual and any keyed instructions or keywords are printed in **bold**. Buttons are typically represented by images of the buttons found on the screens.

To enter the Web address (URL) for SSWS: https://p1pe.doe.virginia.gov/ssws/login.page.do

You may also use the "SSWS Login" link found on the right hand menus bar which is locate on the Virginia Department of Education home page web site: http://www.doe.virginia.gov/

The SSWS Login web page (Figure 1) will appear.

| Single Sign-on for V       | Veb Systems: Login Page - Microsoft Internet Explorer                                                                                                    | - 7 🛛                  |
|----------------------------|----------------------------------------------------------------------------------------------------|------------------------|
| File Edit View Favori      | es Tools Help                                                                                                    |                        |
| 🕞 Back 👻 🕑 👻 📮             | 👔 😰 🏠 🔎 Search 🤺 Favorites 🔣 🔗 - 🌺 🕅 🝷 🛄 🍇                                                                                                    |                        |
| Address 🛃 https://p1pe.doe | .virginia.gov/ssws/login.page.do                                                                                                    | Go Links               |
| Commonwealth of Virginia   | l <u>Governor</u> S                                                                                                    | earch Virginia.gov 🛛 😋 |
| SSWS Login                 | inia Department of EDUCATION                                                                                                    | KA James               |
|                            | Single Sign-on for Web Systems (SSWS)                                                                                                    | SSWS Instructions      |
|                            | SSWS Login                                                                                                    | Production             |
|                            | SSWS Ebgin                                                                                                    | Test                   |
|                            | Please Enter Your User Name and Password User Name: Password: Login Login LForgot My Password                                                                                                    |                        |
|                            | VIRGINIA DEPARTMENT OF EDUCATION<br>NOTICE AND WARNING                                                                                                    |                        |
| <                          | This system is the property of the Virginia Department of Education. Access to this system is limited to persons<br>authorized by either the Virginia Department of Education or Virginia School Division Account Managers. Persons<br>permitted access shall use this system only for those purposes for which they have been authorized and shall not share<br>access to their accounts with others. All accesses and activities on this system may be monitored. Any evidence of<br>unauthorized access, unauthorized use, misuse, or abuse of this system or the information contained in this system<br>may be reported to the appropriate authorities for investigation and prosecution.<br>Information accessed via this system may be sensitive and/or confidential. Persons using this information are | ~                      |
| E Done                     |                                                                                                    | 🔒 🍕 Local intranet     |
| 🛃 start 🛛 🙋 🧕              | 🔞 💫 Ct\Documents and Se 🕎 Facilities Poject Submi 🚳 Single Sign-on for We                                                                                                    | M 2 9 6 2 1:24 PM      |

Enter your assigned login and password. These are provided to you by your school division SSWS Account Manager. Click the "LOGIN" button to proceed.

If you have forgotten your password, click "**I FORGOT MY PASSWORD**" and you will be sent a new password.

After successfully logging in, the SSWS Application Selection screen (Figure 2) will appear. Your screen will reflect those applications for which your Account Manager has provided you access.

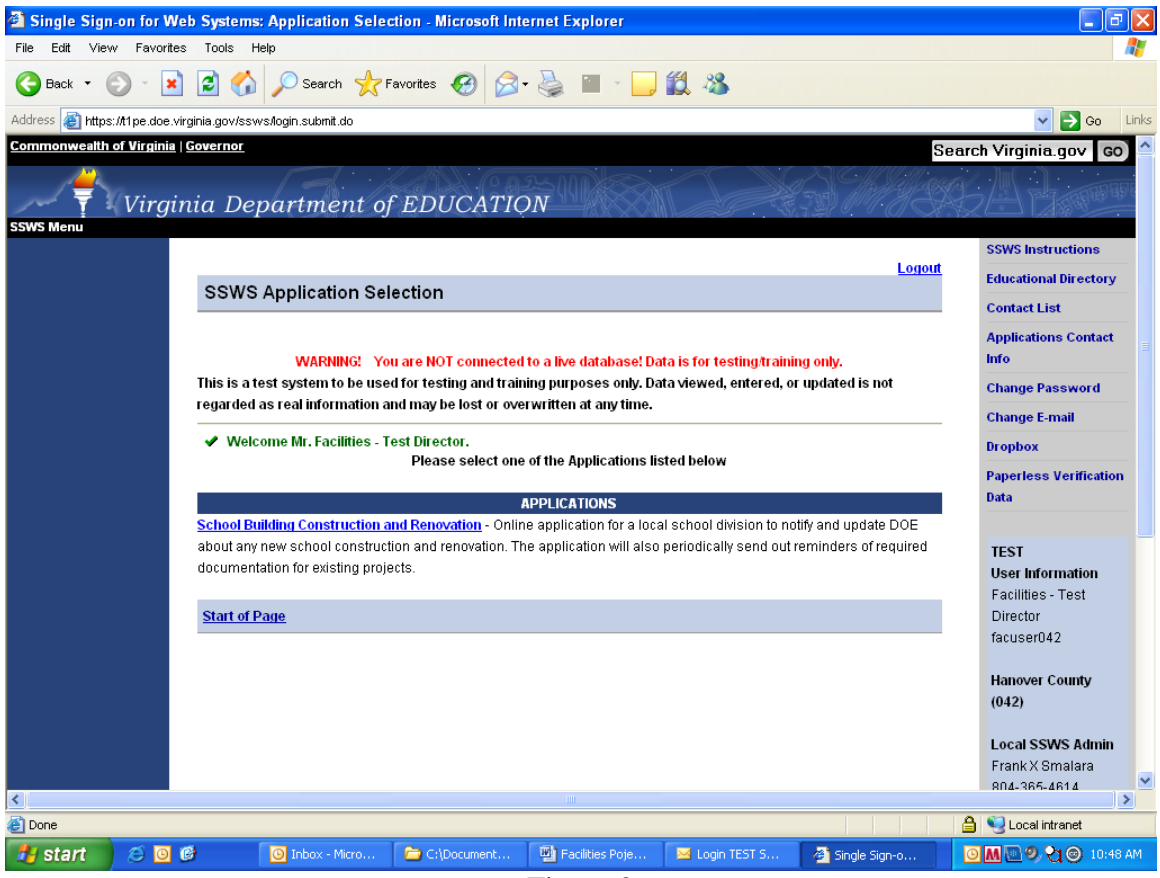

Figure 2

Click on "**School Building Construction and Renovation**" and the screen in Figure 3 will appear.

| nttps://p1pe.doe.virginia.gov/sbcr/home.do 🔎 🖛 🔒 🖒 <i>ể</i> SBCR: H             | fome Page × 🕅 ਹੋ                                                         |
|---------------------------------------------------------------------------------|--------------------------------------------------------------------------|
| v Favorites Tools Help                                                          |                                                                          |
| irginia Departme 👔 VDOE Virginia Departmen 🧟 SSWS PROD 🧟 SSWS TEST              | 🛐 🔻 🖾 👻 🖃 🗰 🔻 Page 👻 Safety 👻 Tools 👻 🌘                                  |
| VIRGINIA DEPARTMENT OF EDUCATION                                                |                                                                          |
|                                                                                 | User Manual                                                              |
|                                                                                 | Logout Status Tracking                                                   |
| School Building Construction and Renovation (SBCF                               | () View Project Proposition                                              |
|                                                                                 | View Project Pote                                                        |
| The Code of Virginia, the Department of Education must be notified by Virg      | ginia public school divisions about a new school                         |
| construction project or construction project that will alter an existing sc     | hool facility. In addition, all school construction Cancel Project       |
| of the licensed design professional as required by The Virginia Uniform St      | tatewide Building Code (VUSBC). Upon receipt of                          |
| project notification from the school division, the Support Services office at t | the Department of Education will assign a unique Tracking                |
| project number to this construction/renovation project. In all follow-up comm   | munication with the school division and/or project Notification/Reports  |
| architect, this project number will be included as identifying information.     | This identifying project number should also be School/Building           |
| placed on each plan sheet.                                                      | Inventory                                                                |
| The Support Services office ensures that the letter of approval from the l      | local division superintendent and accompanying <b>Resources</b>          |
| certification statement from architect about a respective construction          | n/renovation project are received. Plans and                             |
| specifications for the proposed construction are reviewed to ensure compli      | iance with the regulations of the Virginia Board of Cost Data Form - Wor |
| Education and the requirements of the virginia Uniform Statewide Building       | PRODUCTION                                                               |
| The Support Service office and the school divisions communicate with            | each other by phone/mail/email on the project. User Information          |
| Documents received for each project are tracked for new schools being h         | built or schools being renovated in Virginia. This Hunter Barnes         |
| information is included and published in the annual school construction of      | cost data report. Support Services will retain only Hunter.Barnes        |
| two pdf electronic versions of the plans only on a standard compact disc        | or CD for permanent records. A project checklist Dept of Education       |
| Support services may need to follow up with respective school divisions for     | r missing information or documentation.                                  |
|                                                                                 | VDOE Application                                                         |
| All system functions are accessed via the gray menu to the right of the scree   | een. Any menu items with a plus sign (+) indicate Contact (SBCR)         |
| sub-menus are available and may be accessed by clicking the plus.               | Back navigation is done by using of the black Hunter Barnes              |
| breadcrumb bar below the DOE logo. Clicking the the SSWS Menu item              | on the breadcrumb bar will return to the SSWS (804) 225-2035             |
| inenu and access to other systems.                                              |                                                                          |
| Start of Pare                                                                   | VDOE SSW S Admin                                                         |
|                                                                                 |                                                                          |
|                                                                                 | € 125%                                                                   |
|                                                                                 | - 🏲 🛱 🚯 😋 👳 11:04                                                        |

Figure 3

To submit a school construction project (new school, school addition or renovation project) select from the gray right hand menu bar and click on the first link **"New Project Proposal".** Figure 4 will appear on the screen. This screen begins the school construction project notification process.

| SBCR: New Project Proposal -              | - Microsoft Internet Explorer                  |                                                                     |                                |                                                 |
|-------------------------------------------|------------------------------------------------|---------------------------------------------------------------------|--------------------------------|-------------------------------------------------|
| File Edit View Favorites Tools            | Help                                           |                                                                     |                                |                                                 |
| 🌀 Back 🔹 🕥 🕤 💌 🛃 🦿                        | 🏠 🔎 Search 🤺 Favorites 🕢 🎓                     | 崣 🗹 • 📙 鑬 🦓                                                         | Links 👸 SSWS TEST 🛛 👸 SSW      | NS PROD                                         |
| Address 🙆 https://t1pe.doe.virginia.gov/s | sbcr/main.do?dowhat=new_project_proposal       |                                                                     |                                | 🗸 🄁 Go                                          |
| Commonwealth of Virginia   Governor       | r.                                             |                                                                     | S                              | earch Virginia.gov 🛛 😋                          |
| Virginia D                                | epartment of EDUCATIO                          | N                                                                   |                                | KA Georgia                                      |
| SSWS Menu >> SBCR Home >> New Pro         | oject Proposal                                 |                                                                     |                                | New Project Proposal                            |
|                                           |                                                |                                                                     | <u>Logout</u>                  | Open Existing Project                           |
| New                                       | Project Proposal                               |                                                                     |                                | Proposal                                        |
|                                           |                                                |                                                                     |                                | View Project Proposal                           |
|                                           |                                                |                                                                     |                                | Submit Cost Data                                |
| - Plea                                    | ise complete all required fields in the blue s | ections of the project proposal for                                 | rm below to notify DOE of a    | Cancel Project                                  |
| propos                                    | sed building construction and/or renovation. " | 'Save" button will allow you to save                                | e data or click on "Submit to  | Lookup Data                                     |
|                                           | " to save and submit project notice to VDOE.   | construction click on "Notify \/DC                                  | E" link located in gray right. | Notify VDOE                                     |
| hand r                                    | menu bar.                                      | construction, click on Notity VDC                                   | >> mix located in gray right   | Berger                                          |
| - Plea                                    | se send the signed copy Superintendent?s I     | etter of proposed construction to t                                 | the Department of Education    | Resources                                       |
| tor turt                                  | .her processing.                               | 1 D                                                                 |                                | Cost Data Form - Word                           |
| *= Rep                                    | resents required field                         | t Proposal Form                                                     |                                | TECT                                            |
| Proje                                     | ct Information                                 |                                                                     |                                | User Information                                |
| Projec                                    | ct Number                                      | DOE will assign the project numb<br>Notice of proposed construction | er once DOE receives the       | King White<br>kingwilliam                       |
| *Scho                                     | ol/Project Name                                |                                                                     |                                |                                                 |
| *Facili                                   | ity                                            | - Select -                                                          | ~                              | (050)                                           |
| Facilit                                   | ty Name                                        |                                                                     |                                | Local SSWS Admin                                |
| *Phys                                     | ical Address Line 1                            |                                                                     |                                | Charles L Clare                                 |
| 1 1133                                    |                                                |                                                                     |                                | 804-769-3434                                    |
| <u>e</u>                                  |                                                |                                                                     |                                | 🔒 🔍 Local intranet                              |
| 🛃 start 🛛 🧔 🔞                             | O Inbox - Microsoft D Facilities Poject        | t Su 🗀 C:\Documents and                                             | SBCR: New Project              | ⊠ <b>0 9,                                  </b> |
|                                           |                                                |                                                                     |                                | v                                               |

Figure 4

To start the notification of a school building construction project in the "**New Project Proposal**", complete all required fields in the blue sections with all available or known data. Please note that at the bottom of the screen are two (2) options. The first option, "Save" will allow you to save the data entered before submitting it to VDOE. The second option, "Submit to VDOE", electronically sends your project notice to the Virginia Department of Education and will also save the data which has been entered.

Saved project data information can be viewed and updated in Figure 5, **"Open Existing Project Proposal(s).**" Once a submitted notice has been received, VDOE will send an electronic reply and assign a project number. Please note that this electronic reply (email) will be sent to the Division Superintendent, Facility Director, and project architect or engineer of record (if known).

To view the saved information for a construction project, open Figure 5, select from the gray right hand menu bar and click on the second item in the menu bar "**Open Existing Project Proposal(s)**". Figure 5 will then appear on the screen.

| SBCR: Open Project P           | roposal - Microsoft Internet Explorer               |                                                                                |                     |                                     |
|--------------------------------|-----------------------------------------------------|--------------------------------------------------------------------------------|---------------------|-------------------------------------|
| File Edit View Favorites       | Tools Help                                          |                                                                                |                     |                                     |
| 🚱 Back 🔹 🕥 🐇 💌                 | 😰 🚮 🔎 Search 🤺 Favorites 🥝 👔                        | 🍣 • 🍓 🔟 🔹 📙 🎇 🦓 🔰 Links 🍓 SS                                                   | WS TEST 🛛 🕘 SSWS PF | ROD                                 |
| Address 🚳 https://t1pe.doe.vir | ginia.gov/sbcr/main.do?dowhat=open_project_proposal |                                                                                |                     | 🗸 🄁 Go                              |
| Commonwealth of Virginia       | Governor                                            |                                                                                | Sear                | ch Virginia.gov 🛛 🚱 📤               |
| Virgir                         | nia Department of EDUCAT                            | ION                                                                            | MASS                |                                     |
| SSWS Menu >> SBCR Home >>      | > Open Existing Project Proposal                    |                                                                                |                     | How Project Proposal                |
|                                |                                                     |                                                                                | Logout              | Open Existing Project               |
|                                | Open Existing Project Proposal                      |                                                                                |                     | Proposal                            |
|                                |                                                     |                                                                                |                     | View Project Proposal               |
|                                |                                                     |                                                                                |                     | Submit Cost Data                    |
|                                | - To view and open active project proposal, cli     | ick on the School/Project Name drop down list, sele                            | ct a project and    | Cancel Project                      |
|                                | the click "Search" button, the corresponding p      | roject information will be displayed on screen.                                |                     | Lookup Data                         |
|                                | P                                                   | roject Proposal Form                                                           |                     | Notify VDOE                         |
|                                | Project Information                                 |                                                                                |                     | Resources                           |
|                                | *School/Project Name                                | - Select - 🗸                                                                   |                     |                                     |
|                                |                                                     | Search                                                                         |                     | Cost Data Form - Word               |
|                                | Project Number                                      | DOE will assign the project number once DOE<br>Notice of proposed construction | receives the        | TEST<br>User Information            |
|                                | Project Status                                      | Not Available                                                                  |                     | King White                          |
|                                | *School/Project Name                                |                                                                                |                     | Kingwiniam                          |
|                                | *Facility                                           | - Select-                                                                      | *                   | King William County<br>(050)        |
|                                | Facility Name                                       |                                                                                |                     | ()                                  |
|                                | *Physical Address Line 1                            |                                                                                |                     | Local SSWS Admin<br>Charles L Clare |
| <                              |                                                     |                                                                                |                     | 804-769-3434                        |
| é)                             |                                                     |                                                                                |                     | ) 🧐 Local intranet                  |
| 🐉 start 🔰 🥴 🖸 🕻                | 🗿 Inbox - Microsoft 🖳 Facilities                    | Poject Su 🔁 C:\Documents and 🔮 SBCR: Op                                        | en Proje 🛛 🖂 🧕      | 9 🖲 📶 🎯 🎦 2:57 PM                   |
|                                |                                                     |                                                                                |                     |                                     |

Figure 5

To view and open your school division's project proposals, click the down arrow in the blue shaded area and a drop down list will appear. This allows you to select a project. These projects are "in process" or are projects that have been submitted to VDOE and have assigned project numbers. Select the project you wish to view and click the "Search" button to display and view the information that has been entered. The information contained in the blue shaded areas can be revised or edited. Please note that at the bottom of the screen you will again have two (2) options. The first option "Save" will allow you to save any updated information before submitting it to VDOE. The second option, "Submit to VDOE" will electronically send your project notice to the Virginia Department of Education and will also save the data which has been entered. Please note that once a project has been submitted to VDOE, information contained in the gray shaded area cannot be edited.

Along with the electronic notification of school construction projects, the Code of Virginia requires that several submission letters be sent to the VDOE. These documents are found in **"Notify VDOE"**. To view this screen, select from the gray right- hand menu bar and click on **"Notify VDOE"** and Figure 6 will then appear on the screen.

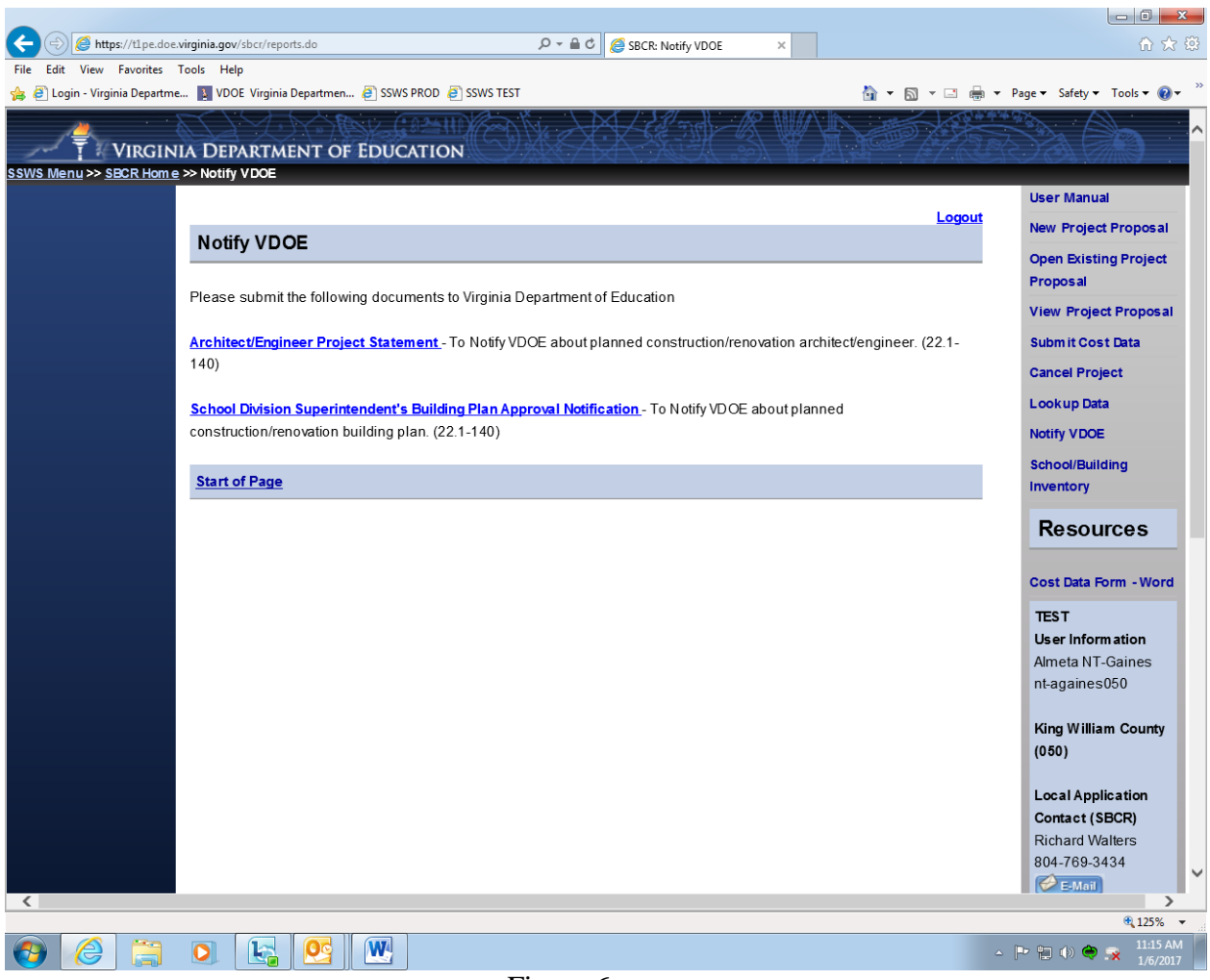

Figure 6

To view and print the required submission letter you wish to send to VDOE, click on the document links provided in figure 6 above.

• Once this is done Figure 6A will appear. See next page. You will be asked to select the year in which you submitted the project and project name. After specifying selection (year and project), click on the View Report. The system will then print this notice report and send it to VDOE with the School Division Superintendent's signature.

| A SBCP: Enter Notify VD0          | E Daramatore - Microsoft Internet Explorer                                                                       |                                                                                                    |
|-----------------------------------|----------------------------------------------------------------------------------------------------|----------------------------------------------------------------------------------------------------|
| File Edit View Favorites          |                                                                                                    |                                                                                                    |
| 🕞 Back 🝷 🕥 - 💌 [                  | 🖹 🎲 🔎 Search 👷 Favorites 🤣 😥 - 嫨 🔟 - 📴 🎇 🦓 Links 🗃 SSWS TEST 🗃 SSWS                                              | PROD                                                                                                    |
| Address 🙆 https://t1pe.doe.virgin | nia.gov/sbcr/show_report.do?report_id=build-plan-approval-report                                                 | 🛩 🄁 Go                                                                                                    |
| Commonwealth of Virginia   Go     | overnor Sea                                                                                                    | rch Virginia.gov 🛛 🚱 🌰                                                                                                    |
| Virgini                           | a Department of EDUCATION                                                                                        | 6A dament                                                                                                    |
| SSWS Menu >> SBCR Home >> N       |                                                                                                    | New Project Proposal                                                                                                    |
|                                   | School Division Superintendent's Building Plan Approval Notification                                             | Open Existing Project Proposal                                                                                                    |
|                                   | Enter Parameter and Show Report                                                                                  | View Project Proposal                                                                                                    |
|                                   | Please enter the parameters for report. Then click the desired report format below. The report will open up in a | Submit Cost Data                                                                                                    |
|                                   | new window.                                                                                                    | Cancel Project                                                                                                    |
|                                   | Year Select                                                                                                    | Lookup Data                                                                                                    |
|                                   | Planned Project Name -Select- 💌                                                                                  |                                                                                                    |
|                                   | View Report                                                                                                    | Resources                                                                                                    |
|                                   |                                                                                                    | Cost Data Form - Word                                                                                                    |
|                                   | Start of Page                                                                                                    | TEST                                                                                                    |
|                                   |                                                                                                    | User Information<br>Rich White                                                                                                    |
|                                   |                                                                                                    | richmond                                                                                                    |
|                                   |                                                                                                    | Richmond County<br>(079)                                                                                                    |
| <                                 |                                                                                                    | Local SSWS Admin<br>Edith L. Williams<br>804-333-3681                                                                                                    |
| E Done                            |                                                                                                    | 🔒 🍕 Local intranet                                                                                                    |
| 🐉 start 🛛 🤌 🖸 🕼                   | 🎯 Inbox - Microsoft O 📄 C:\Documents and 🗿 SBCR: Enter Notify 🖳 Facilities SSWS Poje                             | O 2:23 PM     O 2:23 PM     O     O |

Figure 6A

- Please note that VDOE will assign the project number once it receives the project notice. VDOE will then email the school division and architect/engineer if known, of the assigned project number.
- Once VDOE has assigned the project number, the two (2) required reports or letters can be generated and sent to VDOE by clicking on the two links in Figure 6.

"School Divisions Superintendents Building Plan Approval Notification" "Architects Engineers Project Statement". The entire process of project proposal to the project closure is explained below.

|      | Local Education Agency                         | Virginia Department of Education           |
|------|------------------------------------------------|--------------------------------------------|
| Step | Submit project proposal electronically using   |                                            |
| 1    | SSWS based system.                             |                                            |
| Step |                                                | Virginia Department of Education will      |
|      |                                                | electronically by email when VDOF          |
|      |                                                | assigns the project number.                |
| Step | Print and Send Reports using SSWS based        | 6 - 1 - J                                  |
| 3    | system.                                        |                                            |
|      | "Notice of Plans for Building to be            |                                            |
|      | Approved by Division Superintendent"           |                                            |
|      | shall be submitted to VDOE as required by §    |                                            |
|      | 22.1-140, Code of Virginia. This letter must   |                                            |
|      | be submitted prior to or at the time the final |                                            |
|      | plans and specifications are being sent to     |                                            |
|      | Facilities Services at the VDOE.               |                                            |
|      | "Architect Engineer Project Statement"         |                                            |
|      | letter should be submitted prior to or at the  |                                            |
|      | time the final plans and specifications are    |                                            |
|      | sent to Facilities Services at the VDOE as     |                                            |
|      | required by § 22.1-140, Code of Virginia.      |                                            |
|      |                                                |                                            |
| Step |                                                | Upon receipt of the letters (step 4) and   |
| 4    |                                                | the final plans and specifications. VDOE   |
|      |                                                | will review it and send you final          |
|      |                                                | acknowledgment email with comments.        |
| Step | LEA needs to submit the cost data using        |                                            |
| 5    | SSWS based system.                             |                                            |
| Step |                                                | VDOE reviews the cost data form for        |
| 6    |                                                | accuracy. If cost data submitted by school |
|      |                                                | division is accurate, project is closed;   |
|      |                                                | otherwise, LEA needs to resubmit the       |
|      |                                                | cost data and Step 6 is repeated.          |

To view a history of your school division's projects in the data base, select from the gray right hand menu bar and click on the link, **"View Project Proposal"** Figure 7 will appear on the screen.

| SBCR: View Project        | ct Proposal - Microsoft Internet                  | Explorer                                    |                                                                                                    |                                     |
|---------------------------|---------------------------------------------------|---------------------------------------------|----------------------------------------------------------------------------------------------------|-------------------------------------|
| File Edit View Favo       | orites Tools Help                                 |                                             |                                                                                                    | At 1997                             |
| Ġ Back 🔹 🐑 🕤              | 🖹 💈 🏠 🔎 Search 🤺                                  | Favorites 🚱 🔗 - 嫨 😿 - 📙 🎇 🍇                 | 🐁 🛛 Links 🙋 SSWS TEST 🖉 SSWS                                                                                     | PROD                                |
| Address 🙆 https://t1pe.do | e.virginia.gov/sbcr/main.do?dowhat=vie            | w_edit_project_proposal                     |                                                                                                    | 💌 🄁 Go                              |
| Commonwealth of Virgin    | nia   Governor                                    |                                             | Sea                                                                                                    | arch Virginia.gov 🛛 🙆 📤             |
| Virg                      | ginia Department o<br>ne >> View Project Proposal | of EDUCATION                                | A Start Start Start Start Start Start Start Start Start Start Start Start Start Start Start Start Start Start St | 6A dame                             |
|                           |                                                   |                                             |                                                                                                    | New Project Proposal                |
|                           | View Project Propos                               | al                                          | <u>Logout</u>                                                                                                    | Open Existing Project<br>Proposal   |
|                           |                                                   |                                             |                                                                                                    | View Project Proposal               |
|                           |                                                   |                                             |                                                                                                    | Submit Cost Data                    |
|                           |                                                   | Search Criterion                            |                                                                                                    | Cancel Project                      |
|                           | Project Year:                                     | -Select-                                    |                                                                                                    | Lookup Data                         |
|                           | Project Name:                                     |                                             |                                                                                                    | Notify VDOE                         |
|                           | Facility Number:                                  |                                             |                                                                                                    | Resources                           |
|                           | School Division:                                  | King William County (050) 🛛 👻               |                                                                                                    |                                     |
|                           | Architect:                                        | -Select-                                    |                                                                                                    | Cost Data Form - Word               |
|                           | Project Status:                                   | - Select -                                  | *                                                                                                    | TEST                                |
|                           | Project Type:                                     | - Select -                                  | <b>~</b>                                                                                                    | User Information<br>King White      |
|                           | , roject ( <b>j</b> por                           | Search                                      |                                                                                                    | kingwilliam                         |
|                           | No results were found.                            |                                             |                                                                                                    | King William County<br>(050)        |
|                           | Start of Page                                     |                                             |                                                                                                    | Local SSWS Admin<br>Charles L Clare |
| <                         |                                                   |                                             |                                                                                                    | 804-769-3434                        |
| e                         |                                                   |                                             |                                                                                                    | 🔒 🧐 Local intranet                  |
| 🛃 start 🔰 🥴 🔇             | 🧿 🕼 🛛 🙆 Inbox - Microsof                          | t 🔄 Facilities Poject Su 🦳 C:\Documents and | d 👌 SBCR: View Projec 🛛 🖂                                                                                        | 🗿 🧶 💽 🕅 🎯 🏹 2:55 PM 👘               |
|                           |                                                   | <b>E</b>                                    |                                                                                                    |                                     |

Figure 7

This screen will allow you to search and view your school division's construction project based upon various search criteria, such as the Project Year, Architect, Project Status or Project Type. Once you have selected a item from the drop down box, you can click on the "Search" button and your projects in the data base will appear as indicated in Figure 8.

| SBCR: View        | Project Proposal - I      | Microsoft Intern  | net Explo         | orer             |              |              |          |                   |               |                                    | đΧ         |
|-------------------|---------------------------|-------------------|-------------------|------------------|--------------|--------------|----------|-------------------|---------------|------------------------------------|------------|
| File Edit View    | Favorites Tools I         | Help              |                   |                  |              |              |          |                   |               |                                    | -          |
| G Back 🔹 🌔        | ) - 🖹 🖻 🎸                 | Search            | 쑷 Favor           | ites 🙆 💋         | • 🎍 💌        | • 📃 顓        | 28       |                   |               |                                    |            |
| Address 🙆 https:/ | /t1pe.doe.virginia.gov/sb | cr/main.do?dowhat | =vievv_edit       | _project_proposa | I            |              |          |                   |               | 💌 🄁 Go                             | Links      |
|                   |                           |                   |                   |                  |              |              |          |                   |               | Cancel Project                     | - <b>^</b> |
|                   |                           |                   |                   |                  | Search Crite | rion         |          |                   |               | Lookup Data                        |            |
|                   |                           | Project Yea       | ir: - Se          | elect – 🔽        |              |              |          |                   |               | Notify VDOE                        |            |
|                   |                           | Project Nam       | e:                |                  |              |              |          |                   |               | TEST                               |            |
|                   |                           | Facility Numbe    | er:               |                  |              |              |          |                   |               | User Information                   |            |
|                   |                           | School Divisio    | n: Han            | over County (0   | 42)          | ~            |          |                   |               | Facilities - Test                  |            |
|                   |                           | Arabita           | tt. Moo           | olou Architectr  |              |              |          |                   |               | facuser042                         |            |
|                   |                           | Archited          | a: MUS            | eley Architects  |              |              |          |                   |               | Hanavar Caunty                     |            |
|                   |                           | Project Statu     | is: -Se           | elect -          |              |              | ×        |                   |               | (042)                              |            |
|                   |                           | Project Typ       | e: -Se            | elect –          |              | _            |          | *                 |               |                                    |            |
|                   |                           |                   |                   |                  | Search       |              |          |                   |               | Local SSWS Admi<br>Frank X Smalara | .n         |
|                   |                           |                   |                   |                  |              |              |          |                   |               | 804-365-4614                       |            |
|                   | Search H                  | esults (1 Record  | is Found)         |                  |              |              |          |                   |               | E-Mail                             |            |
|                   | Status                    | School            | Project I         | Vame             | Facility     | Architect    | Project  | Туре              | Action        | Local SSWS Back                    | aup        |
|                   |                           | Division          | Washingt          | ton Henry        | Number       | Manalau      | Addition | -Add A            |               | Admin<br>Therees Coordman          |            |
|                   | Progress                  | s County          | Elementa<br>renov | ary Addition &   | Assigned     | Architects   | Structur | e To An Existing  | <u>Delete</u> | 804-365-4603                       | '          |
|                   |                           |                   | 101101            |                  |              |              | Dananty  |                   |               | E-Mail                             |            |
|                   |                           |                   |                   |                  |              |              |          |                   | _             | Local Application                  |            |
|                   | Start of                  | Page              |                   |                  |              |              |          |                   |               | Contact (SBCR)                     |            |
|                   |                           |                   |                   |                  |              |              |          |                   |               |                                    |            |
|                   |                           |                   |                   |                  |              |              |          |                   |               | E-Mail                             | ~          |
| <                 |                           |                   |                   |                  |              |              |          |                   |               |                                    |            |
| ٤                 |                           | _                 |                   |                  | _            |              |          |                   |               | 🔒 🧐 Local intranet                 |            |
| 🦺 start           | 600                       | 🕒 Inbox - Micr    | osoft O           | C:\Docum         | ients and    | 🚳 SBCR: View | Project  | Pacilities Poject | : Sub         | <mark>ම M ම ව දා</mark> ම 10       | :03 AM     |
|                   |                           |                   |                   |                  | <b>T</b> '   | 0            |          |                   |               |                                    |            |

Figure 8

To cancel a project proposal or previously submitted projects, (those with assigned state project numbers) select from the gray right hand menu bar and click on the link, "**Cancel Project**" Figure 9 will appear on the screen.

| SBCR: Cancel Project -          | - Microsoft Internet Explorer      |                        |                  |                     |                  |                                                     |
|---------------------------------|------------------------------------|------------------------|------------------|---------------------|------------------|-----------------------------------------------------|
| File Edit View Favorites        | Tools Help                         |                        |                  |                     |                  |                                                     |
| 🚱 Back 🔹 🐑 - 💌                  | 😰 🏠 🔎 Search 🤺 F                   | Favorites 🕢 🔗 🍓        | w • 📙 🏭 🦓        | Links 🍯 SSWS TEST 🧯 | SSWS PRO         | D                                                   |
| Address 🙆 https://t1pe.doe.virg | ;inia.gov/sbcr/main.do?dowhat=canc | el_project             |                  |                     |                  | 💌 芛 Go                                              |
| Commonwealth of Virginia   G    | Governor                           |                        |                  |                     | Search           | Virginia.gov 😡 📤                                    |
| Virgin                          | ia Department of                   | f EDUCATION            |                  | Reg Milling         |                  |                                                     |
| SANS MEND PERMIT                | Cancerroject                       |                        |                  |                     |                  | llew Project Proposal                               |
|                                 | Cancel Project                     |                        |                  | Lo                  | <u>gout</u><br>I | Open Existing Project<br>Proposal                   |
|                                 |                                    |                        |                  |                     |                  | View Project Proposal                               |
|                                 |                                    |                        |                  |                     | :                | Submit Cost Data                                    |
|                                 |                                    | Cancel P               | roject           |                     |                  | Cancel Project                                      |
|                                 | *Year:                             | - Select - V           |                  |                     |                  | Lookup Data                                         |
|                                 | *Project Name:                     | – Select – 💌           |                  |                     |                  | Notify VDOE                                         |
|                                 | Current Status:                    | None                   |                  |                     |                  | Resources                                           |
|                                 | *Reason for<br>Cancellation:       |                        |                  |                     |                  | Cost Data Form - Word                               |
|                                 |                                    | Subr                   | iit              |                     |                  | TEST                                                |
|                                 |                                    |                        |                  |                     |                  | User Information                                    |
|                                 | Start of Page                      |                        |                  |                     |                  | King White<br>kingwilliam                           |
|                                 |                                    |                        |                  |                     |                  | -<br>King William County<br>(050)                   |
| <                               |                                    |                        |                  |                     |                  | Local SSWS Admin<br>Charles L Clare<br>804-769-3434 |
| E                               |                                    |                        |                  |                     | <b>a</b>         | Scal intranet                                       |
| 🐉 start 🛛 😂 🖸 🕼                 | 🕘 Inbox - Microsoft .              | 🖻 Facilities Poject Su | C:\Documents and | 🙆 SBCR: Cancel Proj | 0                | ୭ 🖻 🕅 🎯 🏹 2:53 PM                                   |

Figure 9

This screen will allow you to cancel a submitted project or project proposal. Select from the first drop down list, select the year the project proposal was created and click on the project you wish to cancel. Once the project is highlighted click on the "Submit" button and the project will be remove.

Should you wish to comment as to why a project was cancelled you can do so in the comment box before clicking the submit button.

To view all current school sites in the data base, select from the gray right hand menu bar and click on the link, **"Lookup Data"** and Figure 10 will appear on the screen.

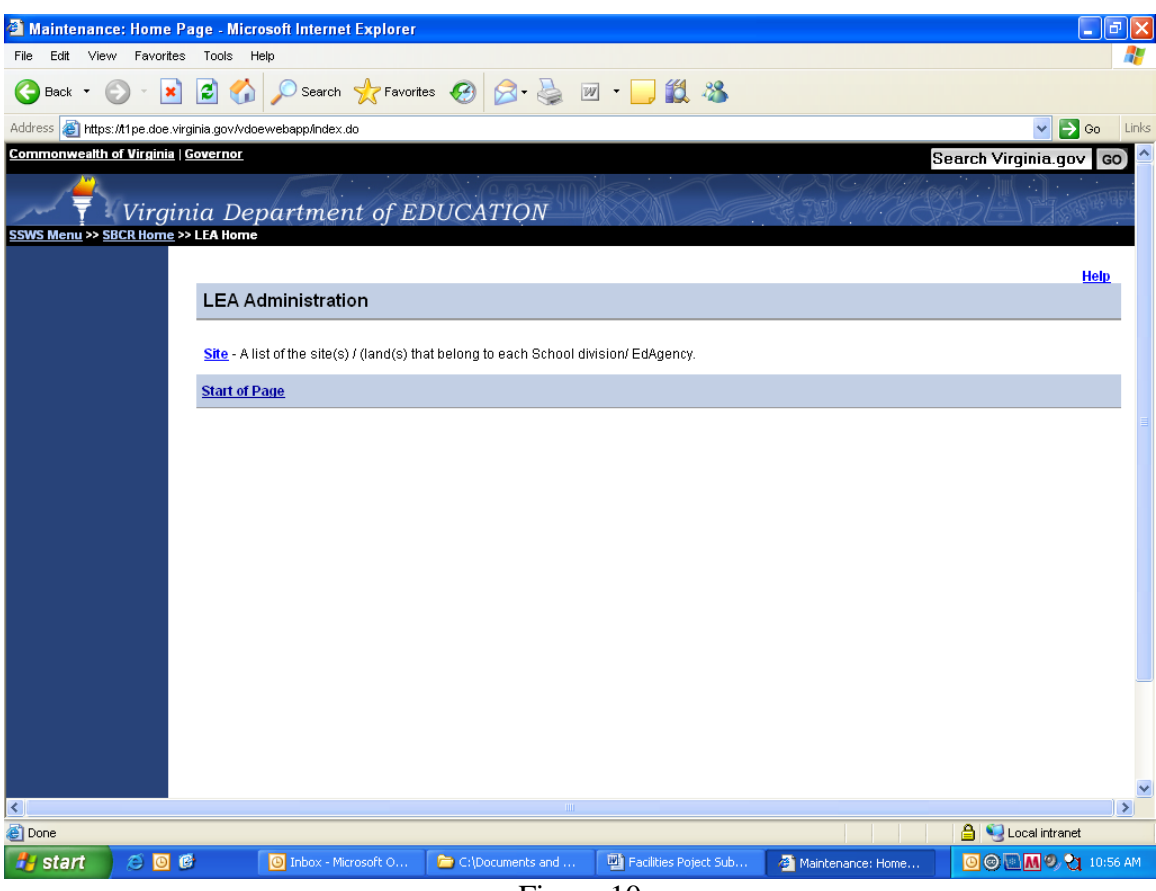

Figure 10

Next click on the "Site" link and a list of current school sites within your school division will appear. From this page (see Figure 11) you can select the "Edit" link for any site and make changes in the number of acres, site description and usable acres.

| Maintenance: Query         | y Page - Microsoft Interne     | et Explorer                     |                                     |                    |
|----------------------------|--------------------------------|---------------------------------|-------------------------------------|--------------------|
| File Edit View Favori      | ites Tools Help                |                                 |                                     | A.                 |
| 🔇 Back 🔹 🕥 🕤               | 🖹 💈 🏠 🔎 Search                 | 🛧 Favorites 🚱 🔗 🎍 👿 🔹           | 📙 🇱 🦓                               |                    |
| Address 🙋 https://t1pe.doe | .virginia.gov/vdoewebapp/query | .do#searchresults               |                                     | Go Links           |
| SSWS Menu >> SBCR Home     | e >> <u>LEA Home</u> >> Search |                                 |                                     |                    |
|                            |                                |                                 |                                     | Help               |
|                            | Site (See Results)             | l                               |                                     |                    |
|                            |                                |                                 |                                     |                    |
|                            |                                | Search S                        | ite (Case Sensitive)                |                    |
|                            | Division Name 🛛 🖯              | anover County (042)             | *                                   |                    |
|                            | Site Number                    |                                 |                                     |                    |
|                            | Site Description               |                                 |                                     |                    |
|                            | Active Indicator               | Waa ONa                         |                                     |                    |
|                            | Active indicator               | Tes Ono                         |                                     |                    |
|                            | Search Tips                    |                                 |                                     |                    |
|                            | Search Add Crr                 | teria Clear All                 |                                     |                    |
|                            | Site Search Res                | ults (Back to Search)           |                                     |                    |
|                            |                                | <u></u>                         |                                     |                    |
|                            | Previous 1-10 of 20            | V Next                          |                                     |                    |
|                            | Site Number                    | Acres Site Description          | Usable Acres Active Indicator       |                    |
|                            | Edit 2                         | New John Smith ES               | Y                                   |                    |
|                            | Edit 3                         |                                 | Y                                   |                    |
|                            | Edit 4                         |                                 | Y                                   |                    |
|                            | Edit 6                         | HS MS & COOL SPRINGS ELEM.      | Υ.                                  |                    |
| < [                        |                                |                                 |                                     |                    |
| <b>E</b>                   |                                |                                 |                                     | 🔒 🧐 Local intranet |
| 🐉 start 🛛 🥴 🙆              | 🕑 🚺 🔘 Inbox - M                | icrosoft O 🗀 C:\Documents and 🖷 | Facilities Poject Sub 🛛 🖉 Maintenan | ce: Quer           |
|                            |                                | Figure 1                        | 1                                   |                    |

Select the "Edit" link to make any revisions to update this table on your current school sites.

To submit project cost data, click on the select from the gray right hand menu bar and click on the link, **"Submit Cost Data"** and Figure 12 will appear on the screen. Complete all required fields in the blue sections with all available or known data. Please note that at the bottom of the screen are two (2) options. The first option, "Save" will allow you to save the data entered before submitting it to VDOE. The second option, "Submit to VDOE", electronically sends your project notice to the Virginia Department of Education and will also save the data which has been entered.

Please note that submitting project cost by the school division and acceptance of the cost data by VDOE will close out a project in the SSWS-SBCR system.

| SBCR: Submit Cost D          | ata - Microsoft Internet Explorer           |                                                                             |                         |                        |
|------------------------------|---------------------------------------------|-----------------------------------------------------------------------------|-------------------------|------------------------|
| File Edit View Favorite      | es Tools Help                               |                                                                             |                         | A.                     |
| 🚱 Back 🔹 🐑 -  🗙              | 📔 💰 🔎 Search   👷 Favorite                   | ss 🥝 🎯 - 嫨 🔟 - 📴 🎇 🦓 🚺 Links (                                              | 🛃 SSWS TEST 🛛 🙆 SSWS PI | ROD                    |
| Address 🛃 https://t1pe.doe.v | /irginia.gov/sbcr/main.do?dowhat=submit_cos | t_data                                                                      |                         | 💌 🄁 Go                 |
| Commonwealth of Virginia     | Governor                                    |                                                                             | Sear                    | ch Virginia.gov 🛛 🙃 📤  |
| Virgi                        | nia Department of El<br>>> Submit Cost Data | DUCATION                                                                    | S MISS                  |                        |
|                              |                                             |                                                                             | Logout                  | New Project Proposal   |
|                              | Submit Cost Data                            |                                                                             | Logout                  | Open Existing Project  |
|                              |                                             |                                                                             |                         | View Project Proposal  |
|                              |                                             |                                                                             |                         | Submit Cost Data       |
|                              |                                             | Submit Cost Data                                                            |                         | Cancel Project         |
|                              | *= Represents required field                |                                                                             |                         | Lookup Data            |
|                              | Project mormation                           |                                                                             |                         | Notify VDOE            |
|                              | *School/Project Name                        | - select-                                                                   |                         |                        |
|                              |                                             | Search                                                                      |                         | Resources              |
|                              | Project Number                              | DOE will assign the project number o<br>the Notice of proposed construction | ince DOE receives       | Cost Data Form - Word  |
|                              | Project Status                              | Not Available                                                               |                         | TEST                   |
|                              | (+)Additional Project Information           | <u>n</u>                                                                    |                         | User Information       |
|                              | Architect/Consultant Informatio             | n                                                                           |                         | King White kingwilliam |
|                              | No Data Available                           |                                                                             |                         | in grinnan.            |
|                              | General Contract Information                |                                                                             |                         | King William County    |
|                              | *General Contractor                         |                                                                             |                         | (050)                  |
|                              | *Contract Award Date                        |                                                                             |                         | Local SSWS Admin       |
|                              | *Project will be LEED Certified?            | - Select - V                                                                |                         | Charles L Clare        |
| <                            |                                             |                                                                             |                         | >                      |
| ٤                            |                                             |                                                                             |                         | 👌 🍕 Local intranet     |
| 🐉 start 🛛 😂 🧕                | Dinbox - Microsoft O                        | 🖳 Facilities Poject Sub 🔁 C:\Documents and 🖉 S                              | BCR: Submit Cost        | 3 🥏 🖻 📶 🎯 😋 2:21 PM    |
|                              |                                             | Figure 12                                                                   |                         |                        |

Summary Notes

The two letters reference on pages 7 and 8 in this user guide:

## 1. "Notice of Plans for Building to be Approved by Division Superintendent"

## 2. "Architect Engineer Project Statement"

May be mailed to:

Virginia Department of Education Support Services P. O. Box 2120 Richmond, VA 23218-2120.

Questions about this user guide should be directed to the Virginia Department of Education, Office of Support Services, at (804) 225-2035. Also, should you encounter a problem with your electronic School Building Construction submission, you can call the office at the above listed telephone number.